## Work Instruction for Municipal Consent Applications

## Engineering Services, Right-of-Way Permitting

The purpose of this work instruction is to provide step by step instruction for Utility Companies and their subcontractors on how to apply for an Municipal Consent Application.

| Step # | Step Name                            | Step Description / Screenshots                       |
|--------|--------------------------------------|------------------------------------------------------|
| 5тер # | Digital Submission of<br>Application | <text><list-item><image/><image/></list-item></text> |

|   |                                                | <text></text>                                                                                                    |
|---|------------------------------------------------|----------------------------------------------------------------------------------------------------|
| 2 | Instructions and<br>Preparatory<br>Information | <ul> <li>Read the introduction information and prepare yourself with the necessary information to proceed.</li> <li>APP Municipal Consent Submission</li> <li>Digital Submission of application for Municipal Consent for Utility Installation in the road Right-of-Way.</li> <li>Application submission for Municipal Consent for Utility Installation and Permit Manual Guidelines. Click here for more Details</li> <li>If a project involves work at more than one location, send us a separate application for each location.</li> <li>False information or missing information will result in delays as we clarify your application. Your thorough and complete data entry will ensure you gain the best outcome via the supplication submission form, accurately. We will be in communications with the recorded contact person/email you provide as soon as possible.</li> </ul> |

|   |                              | <ul> <li>Select if you are part of an Utility Company or part of the City of<br/>Hamilton Planning &amp; Economic Development Department</li> <li>Fill in the email address that will be used to communicate file<br/>submission and status changes</li> <li>APP Municipal Consent Submission</li> <li>Submission Intake</li> </ul>                                                                                                    |
|---|------------------------------|----------------------------------------------------------------------------------------------------|
|   |                              | You are a*                                                                                                    |
|   |                              | Development Planner, City of Hamilton Planning & Economic Development<br>Department to connect into existing Utility assets for Subdivision                                                                                                    |
| 3 | Selecting the Access<br>Type | <ul> <li>Need submission approval of Utility Company.</li> <li>You are submitting an application on behalf of the Utility Company. This submission will not be reviewed until the Utility Company has acknowledged the submission of this application. You must include the Utility Company contact information below for the notification of the submission. The Utility Company must reply to us that the submission is in their interest and ready for City to review. If such Utility Company acknowledgment isn't provided after 30 days from this submission, the submission has expired and digital submission will be deleted.</li> <li>Require to include;         <ul> <li>Your contact information is critical for us to send verification of your application submission.</li> <li>Description of work and quantity of assets to determine the Permit fee.</li> <li>Attachment of Plan that conforms to drawing specifications (pdf only).</li> </ul> </li> </ul> |
|   |                              | Utility Company Email Notification Email*<br>Email inbox for communicating file submission and status changes. * Required for submissions<br>on behalf of the Utility Company<br>Back Next Page 2 of 6                                                                                                    |
|   |                              |                                                                                                    |

|   |                                      | <ul> <li>Fill in Applicant Information</li> <li>APP Municipal Consent Submission</li> <li>Applicant Information and Contact</li> <li>Applicant (contact assigned to submission) </li> <li>First Name*</li> </ul> |
|---|--------------------------------------|----------------------------------------------------------------------------------------------------|
| 4 | Applicant Information<br>and Contact | Last Name*  Title  Employee Number or (PEIN)  Phone Number*  Contact Email*                                                                                                    |
|   |                                      | Contact Email*  Back Next Page 3 of 6                                                                                                    |

|   |                                     | <ul> <li>Fill in the fields with the proper information regarding details<br/>about the project</li> </ul>                                                                                                    |
|---|-------------------------------------|----------------------------------------------------------------------------------------------------|
|   |                                     | APP Municipal Consent Submission                                                                                                    |
|   |                                     | Utility Work Project Description                                                                                                    |
|   |                                     | What Utility Company?*<br>What Utility Company is the submitted request for Municipal Consent being applied?                                                                                                    |
|   |                                     | This is a required question                                                                                                    |
|   |                                     | What is the Project Name?*                                                                                                    |
|   |                                     | Associated Utility Company Work Order                                                                                                    |
| 5 | Utility Work Project<br>Description | Associated Utility Company Work Order<br>If known, add Proposed Start Date of Work to Commence<br>If known, add Proposed Finish Date of Work to Complete<br>If known, add Proposed Finish Date of Work to Complete<br>If known, add Proposed Finish Date of Work to Complete<br>If known add Proposed Finish Date of Work to Complete<br>If known add Proposed Fi |
|   |                                     | ♥ Lat: 43.27362 Lon: -79.83856                                                                                                    |

|   |                                                            | Description of Work*                                                                                                    |
|---|------------------------------------------------------------|----------------------------------------------------------------------------------------------------|
| 6 | Mitigate Impact and<br>Requirement of<br>Excavation Permit | <ul> <li>9. Select if the project has any tree conflict or not.</li> <li>9. Select if an Excavation Permit is needed or not for the project</li> <li>APP Municipal Consent Submission</li> <li>Mitigate Impact and Adversity</li> <li>Tree Conflict?*</li> <li>No</li> <li>Yes</li> <li>Rejuest a Permit for an excavation and restoration of Hard Surfaces.</li> <li>No</li> <li>Yes</li> <li>Back</li> <li>Net</li> <li>Page 5 of 6</li> </ul> |

|   |                                    | • Fill the fields with the right information regarding the assets that will be installed/maintained within the project |
|---|------------------------------------|----------------------------------------------------------------------------------------------------|
|   |                                    | APP Municipal Consent Submission                                                                                       |
|   |                                    | Assets for Installation/Maintenance Set out in Plan                                                                    |
|   |                                    | Underground Linear Assets in Plan?*                                                                                    |
|   |                                    | O No                                                                                                    |
|   |                                    | O Yes - Up to 100 m total length                                                                                       |
|   |                                    | O Yes - Over or 100 m total length                                                                                     |
|   |                                    | Utility Poles in the Plan?*                                                                                            |
|   |                                    | O No                                                                                                    |
|   | Assets for<br>Installation/        | O Yes - Up to 25 Poles                                                                                                 |
| 7 | Maintenance set out<br>in plan and | O Yes - More than or 25 Poles                                                                                          |
|   | Submission of the<br>Application   | Number of Switching Cubicles                                                                                           |
|   |                                    | 12 <sup>3</sup> 0                                                                                                    |
|   |                                    | Number of Transformers                                                                                                 |
|   |                                    | 12 <sup>3</sup> 0                                                                                                    |
|   |                                    | Number of Pull Chambers/Splice Chambers                                                                                |
|   |                                    | 123 0                                                                                                    |
|   |                                    | Number of Ground Level Boxes                                                                                           |
|   |                                    | 1 <sub>2</sub> 3 0                                                                                                    |
|   |                                    | Number of Cabinets                                                                                                    |
|   |                                    | 123 0                                                                                                    |
|   |                                    |                                                                                                    |

|   |                         | Number of Pedestals                                                                               |
|---|-------------------------|---------------------------------------------------------------------------------------------------|
|   |                         | 123 0                                                                                             |
|   |                         | Attach Plan*                                                                                      |
|   |                         | Select file (Support: pdf)                                                                        |
|   |                         | <b>Other Attached Documents</b><br>Maximum size of the file is 10 MB                              |
|   |                         | 1 Select file (maximum number of files allowed: 5, support: pdf, xls, doc, xlsx, docx, pptx, ppt) |
|   |                         | Signature*                                                                                        |
|   |                         |                                                                                                   |
|   |                         | Please sign above the line                                                                        |
|   |                         | Back Submit Page 6 of 6                                                                           |
| 7 | Submission<br>Completed | <ul> <li>Your application has now been submitted for review.</li> <li></li></ul>                  |